# SUSTAINABLE PARTNERSHIP FOR ROOFTOP SOLAR ACCELERATION IN BHARAT

# (SUPRABHA)

**Technical Assistance Program** 

DISCOM User Manual for Rooftop Solar Unified Web Portal for the State of Meghalaya

#### About the Manual

Solar rooftop market is still at a nascent stage and numerous critical links are required for development of the market ecosystems for scaling of deployment. One such link is developing an online web-portal that will bring together all the stakeholders on a single platform and enable seamless communication among them. The Unified Web Portal provides that platform for all the stakeholders involved in the process of installation of grid connected solar rooftop plants. The portal aims to digitize the complete process of application, approval, and implementation of solar rooftop in the state of Meghalaya. This will avoid delays in seeking approvals and thus ensure faster installation of solar rooftop plants. Following are the main stakeholders of the solar rooftop program in Meghalaya:

- Meghalaya Energy Corporation Limited. (MeECL)
- Meghalaya Power Distribution Corporation Limited (MePDCL)
- Consumers of the Meghalaya Power Distribution Corporation Limited
- Rooftop Solar System Installers / Empaneled vendors

The purpose of this User Manual is to provide an easy-to-follow, step-by-step, comprehensive guide to assist consumers to access the UWP to facilitate Interconnection in the State of Meghalaya. The manual will guide stakeholders regarding the use of the UWP and its functionalities. The functions and the processes to be followed are described in detail to aid the user in use of the portal for seamless navigation and processing. The Unified Web Portal (UWP) was developed with the support SUPRABHA- Technical Assistance (TA) Program.

# Table of Contents

| DISCOM Login                                       | . 4 |
|----------------------------------------------------|-----|
| echnical feasibility Determination                 | . 5 |
| Ilotment of time slot for Inspection               | . 7 |
| esting, Commissioning and Synchronization of Plant | . 9 |
|                                                    |     |
| olar Cell Login                                    | 10  |

#### DISCOM Login

DISCOM officers shall login to the portal using their registered email id and password using the following steps:

1. Enter registered "Email Id" and "Password" and the "captcha(text)" shown in image in the box and click on "Sign in" button as shown in figure below.

| THE UNIFIED WEB PORTA      | l – Meghal     | ΑΥΑ |
|----------------------------|----------------|-----|
| Statute Energy Corporation | Lid            |     |
| Email                      |                |     |
| Password                   |                |     |
| Captcha                    | q9VwZ          | 2   |
| LOGIN                      |                |     |
| New User Registration      | Forgot Passwor | ď   |

2. Once logged in, the Dashboard homepage shall appear as illustrated in Figure below.

| Dshboard                   |                                |                   |                    |
|----------------------------|--------------------------------|-------------------|--------------------|
| APPLICATION SUBMITTED      | TECHNICALLY FEASIBLE           | synchronized<br>1 | site verified<br>1 |
| MNRE SUBSIDY PCR SUBMITTED | MNRE NON-SUBSIDY PCR SUBMITTED |                   |                    |

#### Technical feasibility Determination

Discom shall receive the application form after submission from consumer and shall carry out the technical feasibility of the application form and subsequently either accept or rejects the application or update the necessary changes in the portal.

1. Click on the Application tab in the left menu to view the list of applications received as shown in figure below.

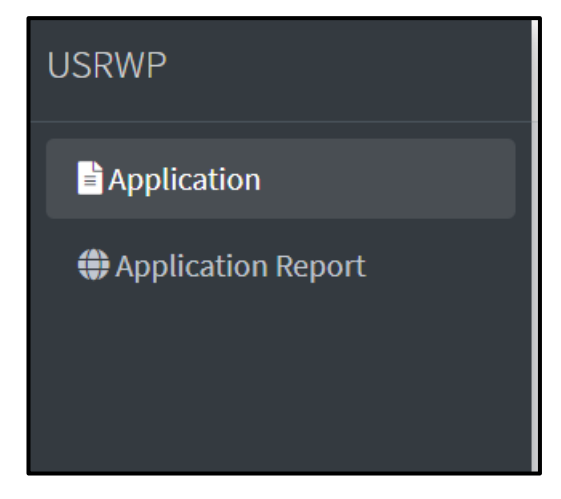

2. From the list of Applications, the Discom shall open the applicant's form by clicking the application form icon given against the respective applicant as shown in figure below.

| Applications List |                |           |                                             |                  |          |
|-------------------|----------------|-----------|---------------------------------------------|------------------|----------|
| Application No.   | Applicant Name | CA Number | Status                                      | Application Form | Action   |
| MEC/000049        | Kjnkzn Jknkj   | 8129      | Technically Not Feasible                    | 2                | <b>→</b> |
| MEC/000016        | Test User      | 2222222   | Submit the Work Completion Report to MePDCL | <u>k</u>         | ÷        |

- 3. After reviewing the application, the Discom shall proceed by clicking the arrow given under the action tab.
- 4. Application tracking window will open, click on the blue arrow next to technical feasibility assessment by DISCOM as shown in figure below.

| Application Tracking                       |                  |                |                 |              |                    |          |
|--------------------------------------------|------------------|----------------|-----------------|--------------|--------------------|----------|
| Process Description                        | Responsibilities | Name           | Approval Status | Form/Formats | Documents Attached | Action   |
| Application Initiated                      | Applicant        | SIdhant Sharma | Initiated       |              |                    |          |
| Offline Payment of Application             | Applicant        | SIdhant Sharma | Uploaded        |              | Payment Receipt    |          |
| Technical Feasibility Assessment by Discom |                  |                | Not Submitted   |              |                    | <b>→</b> |

5. The page shall be redirected and the Discom shall select the status (by selecting the appropriate radio button) as 'Technically feasible' or 'Deficiencies and Technical constraints' or 'Technically not feasible' as shown in figure below.

| Name                    |                             | CA Number                            |  |
|-------------------------|-----------------------------|--------------------------------------|--|
| SIdhant Sharma          |                             | 121                                  |  |
| Application Number      |                             | Address                              |  |
| MEC/000051              |                             | jbjkb jhjb                           |  |
| Connection Type         |                             | Proposed Capacity(kWp)               |  |
| LT                      |                             | 5                                    |  |
| lect One Option         |                             |                                      |  |
| Fechnically Feasibility | ODeficiencies & Technical C | onstraints OTechnically Not Feasible |  |

6. In case of Deficiencies and Technical constraints, The Discom shall select the same and select the check box and enter the remarks for reason for the deficiency and click on the submit button as shown in figure below

| Select One Option                                                                                                    |                                                                                                    |                                                                                                    |
|----------------------------------------------------------------------------------------------------|----------------------------------------------------------------------------------------------------|----------------------------------------------------------------------------------------------------|
| OTechnically Feasibility                                                                                                    | Operation and the second second se | OTechnically Not Feasible                                                                            |
| This is inform you that we have recieved your above mentioned A                                                                           | oplication                                                                                                    |                                                                                                    |
| Dificiencies In Payment                                                                                                    |                                                                                                    |                                                                                                    |
| Dificiencies In Application On scrutinizing the application the                                                                           | MePDCL has found that deficiencies exist in the application, becaus                                                                                                    | e of the under-mentioned reason:                                                                     |
|                                                                                                    |                                                                                                    |                                                                                                    |
| Technical Constraints After undertaking the technical feasibilit<br>exist due to the under-mentioned reason                               | y inspection it is found that it is not feasible for the MePDCL to prov                                                                                                    | ide connectivity up to the applied capacity. Technical constrains                                    |
|                                                                                                    |                                                                                                    |                                                                                                    |
| However, the connectivity is feasible for a reduced capacity of                                                                           | KW                                                                                                    |                                                                                                    |
| Based on this communication, the Applicant can:                                                                                           |                                                                                                    |                                                                                                    |
| 1. Accept the connectivity at reduced capacity or                                                                                         |                                                                                                    |                                                                                                    |
| 2. Withdraw the Application                                                                                                    |                                                                                                    |                                                                                                    |
| Please complete the above query within seven days of receipt of t<br>Feasibility'. In case you have not completed the formality within th | his intimation and submit the response as per 'Response of Applica<br>ne given period, your application shall stand cancelled and paid fee                                                                                                    | nt for Removal of Deficiencies as Intimated After the Technical<br>s, if any, shall not be refunded. |
| Designation of Authorized Officer                                                                                                    |                                                                                                    |                                                                                                    |
| (AEE Shillong East, AEE)                                                                                                    |                                                                                                    |                                                                                                    |
| Submit                                                                                                    |                                                                                                    |                                                                                                    |

7. In case of Technically not feasible, The Discom shall mention the reason and hence terminate the application as shown in figure below.

| Select One Option                                                  |                                                           |                          |
|--------------------------------------------------------------------|-----------------------------------------------------------|--------------------------|
| OTechnically Feasibility                                           | ODeficiencies & Technical Constraints                     | Technically Not Feasible |
| This is to inform you that we have received your above mention     | ed application and on technical scrutiny have found that: |                          |
| The application is not feasible at this stage due to the following | reasons:                                                  |                          |
|                                                                    |                                                           |                          |
|                                                                    |                                                           |                          |
|                                                                    |                                                           |                          |
| (others if any)                                                    |                                                           |                          |
| The application hereby stands terminated.                          |                                                           |                          |
| Designation of Authorized Officer                                  |                                                           |                          |
| (AEE Shillong East, AEE)                                           |                                                           |                          |
| Submit                                                             |                                                           |                          |

8. If the application meets the technical feasibility, DISCOM shall select the Technical feasibility and enter the details as shown in figure below. Also upload the sanction letter and click on submit button.

| Select One Option<br>@Technically Feesibility | 00#for                                                                                                    | des & Technical Constraints | O'Technically/Int Feedble                                                                                                    |
|-----------------------------------------------|----------------------------------------------------------------------------------------------------|-----------------------------|----------------------------------------------------------------------------------------------------|
|                                               | The Record                                                                                                    |                             |                                                                                                    |
| 2.16                                          | ang magnara                                                                                                    |                             |                                                                                                    |
|                                               | la consumer aligible for subsidy?                                                                                                    |                             | @ Subaidy O Namabaidy                                                                                                    |
| A                                             | Applicant Debail                                                                                                    |                             |                                                                                                    |
| 1                                             | Name of the Applicant                                                                                                    |                             | Sidhant Sharma                                                                                                    |
| -                                             | Zanice Connection No.                                                                                                    |                             | 121                                                                                                    |
| •                                             | Cologoy                                                                                                    |                             | σ                                                                                                    |
| *                                             | Datribution                                                                                                    |                             | MEPICL                                                                                                    |
| •                                             | Pelanumbar                                                                                                    |                             | Polenumber                                                                                                    |
| *                                             | Sector                                                                                                    |                             | Sector                                                                                                    |
| 7                                             | Address                                                                                                    |                             | (d)+6(h)6                                                                                                    |
| •                                             | Mobile No.                                                                                                    |                             | 8800548771                                                                                                    |
| •                                             | Diabribution Transformer Details                                                                                                    |                             |                                                                                                    |
| *                                             | Name of the SS                                                                                                    |                             | Name of the SS                                                                                                    |
| •                                             | OTR expectly in KIR                                                                                                    |                             | DTR capacity is N/A                                                                                                    |
| 5                                             | Voltage with                                                                                                    |                             | Voltage ndio                                                                                                    |
| *                                             | Total connected load on the OTR (in K/R)                                                                                                    |                             | Total connected load on the OTR (in VUV)                                                                                                    |
| •                                             | Add. To do sandtoned so far (in KIN)                                                                                                    |                             | Addt Issada aarstiiseend aa far (in 1870)                                                                                                    |
| ٠                                             | Already proposed loads (in KDI)                                                                                                    |                             | Ready proposed lands (n.102)                                                                                                    |
| *                                             | Addition of point 4,5 and 6 on 278:304+0+6 (n 800)                                                                                                    |                             | Telal load on UTR 1204494 (in MRV                                                                                                    |
| •                                             | QRP/ generation advandy converted capacity in NV                                                                                                    |                             | GRP1 generators already corrected separity in WI                                                                                                    |
| •                                             | Programmed GRPV gammanilars requestly in kill                                                                                                    |                             | Proposed GRPV generators expectly in kill                                                                                                    |
| 10                                            | Addition of 3 and 3 capacity Y 2 3 ~ 3 (in kit)                                                                                                    |                             | Table generation separately $Y \equiv \delta + 0$ (in kH)                                                                                                    |
| 55                                            | Difference between load and generation separate Z=X-Y                                                                                                    |                             | Difference between load and generation capacity Z=X-Y                                                                                                    |
| 12                                            | Whether the transformer opporty is adequate to other the proposed generator in addition to the existing loads and generators opporty with 14POCL and other sources (Ferg) |                             | Whether the transformer capacity is a dequate to caller the proposed generator in addition to the soliding loads and generators capacity with NePOCL and other accross (if any) |
| c                                             | Feeder Details                                                                                                    |                             |                                                                                                    |
| *                                             | Name of the 11 kill feeder                                                                                                    |                             | Nama of the LL W/Insider                                                                                                    |
| •                                             | Name of 55(1): 55 from which 1: Wifeeder is emanating                                                                                                    |                             | Name of 55/11 SS from which 11 W funder is amanaling                                                                                                    |
| •                                             | Type and size of the senductor                                                                                                    |                             | Type and also of the conductor                                                                                                    |
| *                                             | Current samping separatly of the faceler                                                                                                    |                             | Current comping capacity of the feeder                                                                                                    |
|                                               | Total connected OTR separate on this ss RV feeder (KCP)                                                                                                    |                             | Total connected DTR capacity on this 51 KV feeder (MVR)                                                                                                    |
| •                                             | QRP/ generators connected on this feeder; if any, and their operatory                                                                                                    |                             | ORPY generators connected on this feeder; if any, and their capacity                                                                                                    |
| ,                                             | Maximum load reached on the feeder in Amps and KIX                                                                                                    |                             | Maximum laad reached on the feeder in Ampa and KO.                                                                                                    |
| •                                             | Remarka                                                                                                    |                             | Tanala                                                                                                    |
| 0                                             | Whether Technically Feasible or Not to Export the Power From Proposed GRPV Generator                                                                                      |                             | O Yea O To                                                                                                    |
| Upload In-Principle Sension                   | hiber                                                                                                    |                             |                                                                                                    |
| Choose File No file shoe                      | an .                                                                                                    |                             |                                                                                                    |
| Submit                                        |                                                                                                    |                             |                                                                                                    |

# Allotment of time slot for Inspection

Discom shall share 3 time slots to consumer for the inspection and synchronization of the plant with the grid. The process of allotment of time slot for the inspection are:

1. Click on the Application tab in the left menu to view the list of applications received as shown in figure below.

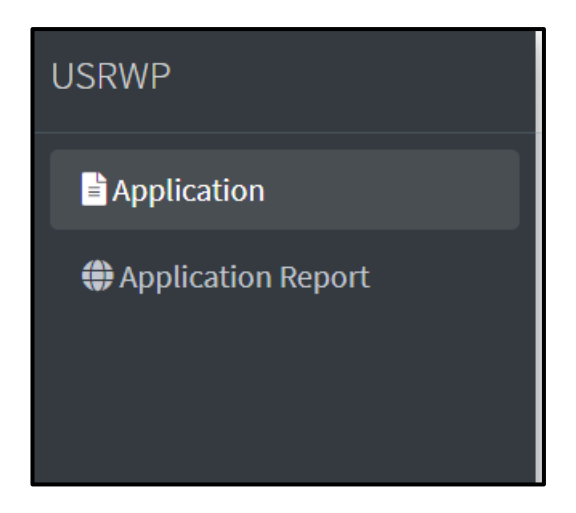

2. From the list of Applications, click on the blue arrow under the action next to application with process description as Allotment of time slot for Inspection as shown in figure below.

| Application Tracking                        |                  |                   |                 |              |                                                                             | BACK     |
|---------------------------------------------|------------------|-------------------|-----------------|--------------|-----------------------------------------------------------------------------|----------|
| Process Description                         | Responsibilities | Name              | Approval Status | Form/Formats | Documents Attached                                                          | Action   |
| Application Initiated                       | Applicant        | SIdhant Sharma    | Initiated       |              |                                                                             |          |
| Offline Payment of Application              | Applicant        | SIdhant Sharma    | Uploaded        |              | Payment Receipt                                                             |          |
| Technical Feasibility Assessment by Discom  | AEE              | AEE Shillong East | Accepted        | <u>k</u>     | Sanction letter                                                             |          |
| Uploading of PPA & Test Reports of meters   | AEE              | AEE Shillong East | Accepted        |              | PPA<br>Test Report of Meter                                                 |          |
| Submit the Work Completion Report to DISCOM | Applicant        | Sidhant Sharma    | Uploded         | <u>B</u>     | Photo of plant<br>Module Make and serial Nos<br>Undertaking for DCR Content |          |
| Allotment of time slot for Inspection       | Applicant        | SIdhant Sharma    | Submitted       |              |                                                                             | <b>→</b> |

3. Time Slot Allotment window will open as shown in figure below, enter the 3 time slots as per the availability and click on submit button.

| Name               |   |               | CA Number             |               |  |
|--------------------|---|---------------|-----------------------|---------------|--|
| SIdhant Sharma     |   |               | 121                   |               |  |
| Application Number |   |               | Address               |               |  |
| MEC/000051         |   |               | jbjkb jhjb            |               |  |
| Connection Type    |   |               | Proposed Capacity(kWp | )             |  |
| LT                 |   |               | 5                     |               |  |
| me Slot            |   |               |                       |               |  |
| t Time Slot        |   | 2nd Time Slot |                       | 3rd Time Slot |  |
| dd-mm-yyyy:        | ţ | dd-mm-yyyy:   | Ē                     | dd-mm-yyyy:   |  |

#### Testing, Commissioning and Synchronization of Plant

DISCOM officer shall conduct the inspection and synchronization of the rooftop solar plant with the grid and fill in the synchronization letter. Follow the below steps to fill the synchronization details:

1. Click on the Application tab in the left menu to view the list of applications received as shown in figure below.

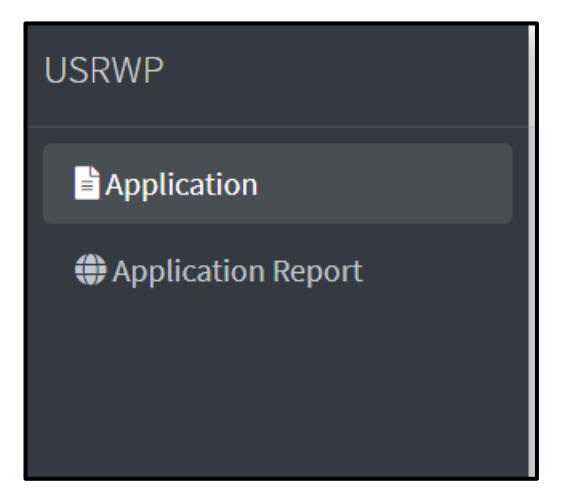

2. From the list of Applications, click on the blue arrow under the action next to application with process description as Testing, Commissioning and Synchronization of Plant as shown in figure below:

| Application Tracking                                |                  |                   |                 |                     |                                                                             | BACK     |
|-----------------------------------------------------|------------------|-------------------|-----------------|---------------------|-----------------------------------------------------------------------------|----------|
| Process Description                                 | Responsibilities | Name              | Approval Status | Form/Formats        | Documents Attached                                                          | Action   |
| Application Initiated                               | Applicant        | SIdhant Sharma    | Initiated       |                     |                                                                             |          |
| Offline Payment of Application                      | Applicant        | SIdhant Sharma    | Uploaded        |                     | Payment Receipt                                                             |          |
| Technical Feasibility Assessment by Discom          | AEE              | AEE Shillong East | Accepted        | <mark>₿</mark>      | Sanction letter                                                             |          |
| Uploading of PPA & Test Reports of meters           | AEE              | AEE Shillong East | Accepted        |                     | PPA<br>Test Report of Meter                                                 |          |
| Submit the Work Completion Report to DISCOM         | Applicant        | Sidhant Sharma    | Uploded         | B                   | Photo of plant<br>Module Make and serial Nos<br>Undertaking for DCR Content |          |
| Allotment of time slot for Inspection               | Applicant        | SIdhant Sharma    | Submitted       |                     |                                                                             |          |
| Selection of a time slot by Applicant               | AEE              | AEE Shillong East | Submitted       | 2021-02-19 01:25:00 |                                                                             |          |
| Testing, Commissioning and Synchronization of Plant | Applicant        | SIdhant Sharma    | Selected        |                     |                                                                             | <b>→</b> |

 Testing, Commissioning and Synchronization of Plant window will open as shown in figure below, upload the Testing report and Plant Commissioning and Synchronization Report in the form.

| Name       CA Number         Sidhant Sharma       121         Application Number       Address         MEC/000051       jbjdo jhjb         Connection Type       Proposed Capacity(kWp)         IT       5         Testing Report       5         Choose File No file chosen       For file chosen         Commissioning and Synchronization Report       5         Choose File No file chosen       5                                                                                                    | ing, Commissioning and Synchronization of Plant                                                                                                  |                              |
|----------------------------------------------------------------------------------------------------|----------------------------------------------------------------------------------------------------|------------------------------|
| Sidhant Sharma     121       Application Number     Address       MEC/000051     jb/kb /jb       Connection Type     Proposed Capacity(kWp)       T     5       Testing Report     5       Choose File No file chosen     S       Pant Commissioning and Synchronization Report     S       Choose File No file chosen     S       Commissioning Date     G                                                                                                    | Name                                                                                                    | CA Number                    |
| Application Number     Address       MEC/000051     jbjkb /hjb       Connection Type     Proposed Capacity(kWp)       LT     5       Testing Report     5       Choose File No file chosen     Hart Commissioning and Synchronization Report       Choose File No file chosen     Commissioning Date       dd-mm-yyyy     Image: State State | Sldhant Sharma                                                                                                    | 121                          |
| MEC/000051     jbjkb jhjb       Connection Type     Proposed Capacity(kWp)       LT     5       Testing Report     S       Choose File No file chosen     S       Plant Commissioning and Synchronization Report     S       Choose File No file chosen     S                                                                                                    | Application Number                                                                                                    | Address                      |
| Connection Type     Proposed Capacity(kWp)       LT     5       Testing Report     5       Choose File No file chosen     5       Plant Commissioning and Synchronization Report     5       Choose File No file chosen     5       Commissioning Date     5                                                                                                    | MEC/000051                                                                                                    | jbjkb jhjb                   |
| LT     5       Testing Report     Image: Choose File   No file chosen       Plant Commissioning and Synchronization Report     Image: Choose File   No file chosen       Choose File   No file chosen     Image: Choose File   No file chosen       Commissioning Date     Image: Choose File   No file choosen       Idd-mm-yyyy     Image: Choose File   No file choosen                                                                                                    | Connection Type                                                                                                    | //<br>Proposed Capacity(kWp) |
| Testing Report Choose File No file chosen Plant Commissioning and Synchronization Report Choose File No file chosen Commissioning Date dd-mm-yyyy                                                                                                    | LT                                                                                                    | 5                            |
|                                                                                                    | esting Report Choose File No file chosen 'tant Commissioning and Synchronization Report Choose File No file chosen 'ommissioning Date dd-mm-yyyy |                              |

5. Select the date of commissioning and click on submit button.

## Solar Cell Login

Solar Cell officers shall login to the portal using their registered email id and password using the following steps:

1. Enter registered "Email Id" and "Password" and the "captcha(text)" shown in image in the box and click on "Sign in" button as shown in figure below.

| THE UNIFIED WEB PORTA                                                                                                    | l - Meghal     | ΑΥΑ |
|----------------------------------------------------------------------------------------------------|----------------|-----|
| Solution Providence of the second second sec | . Lid.         |     |
| Email                                                                                                    |                |     |
| Password                                                                                                    |                |     |
| Captcha                                                                                                    | q9VwZ          | S   |
| LOGIN                                                                                                    |                |     |
| New User Registration                                                                                                    | Forgot Passwor | ď   |

2. Once logged in, the Dashboard homepage shall appear as illustrated in Figure below.

| Dshboard                   |                                |                   |               |
|----------------------------|--------------------------------|-------------------|---------------|
| APPLICATION SUBMITTED      | TECHNICALLY FEASIBLE           | synchronized<br>2 | site verified |
| MNRE SUBSIDY PCR SUBMITTED | MNRE NON-SUBSIDY PCR SUBMITTED |                   |               |

# Project Completion Report

After the rooftop solar plant has been commissioned by the DISCOM, project completion report with details of the plant are required to be sent to MNRE for the disbursement of the subsidy. The process of submitting the project completion report to MNRE are:

1. Click on the Non subsidy PCR tab in the left menu to view the list of non-subsidy applications and click on Subsidy PCR tab in the left menu to view the list of subsidy

applications received as shown in figure below.

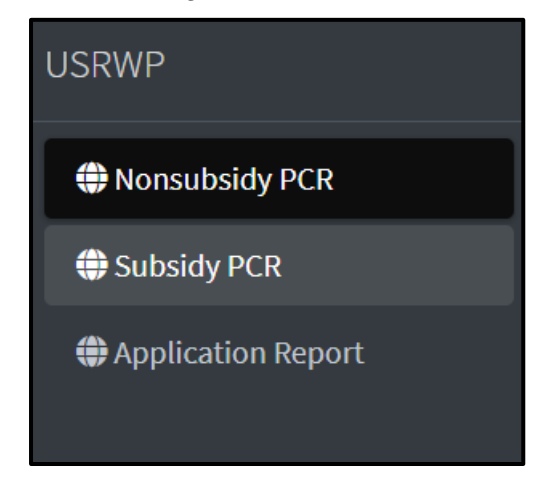

2. The consumer application list will open, click on the blue arrow icon under the action column next to application you want to fill the project completion report as shown in figure below.

| Subsidy PCR     |                |                                    |          |          |
|-----------------|----------------|------------------------------------|----------|----------|
| Application No. | Applicant Name | Status                             | PCR Code | Action   |
| MEC/000051      | SIdhant Sharma | Inter Connection Process Completed |          | <b>→</b> |
| MEC/000045      | SIDHA Sharma   | Inter Connection Process Completed |          | <b>→</b> |
| MEC/000018      | Pranay Chaple  |                                    | P21002   |          |
| MEC/000013      | Pranay Chafle  |                                    | P2931    |          |
|                 |                |                                    |          |          |

3. Testing, Commissioning and Synchronization of Plant window will open as shown in figure below, fill in the project details in the form as shown in figure below.

| Financial Year of Approval *                               |
|------------------------------------------------------------|
| Select Financial Year of Approval                          |
| Sub Category of the organization / beneficiary*            |
| Residential                                                |
| Beneficiary's Mobile*                                      |
| 9906346771                                                 |
| Telephone with STD code                                    |
|                                                            |
| Consumer Account/Meter Number *                            |
| 121                                                        |
| Whether beneficiary aadhaar is authenticated<br>● Yes ○ No |
|                                                            |

| Address of Installation*                                                                                                    |                                         |                                                                 |                                      | Pincode | e*                 |      |
|----------------------------------------------------------------------------------------------------|-----------------------------------------|-----------------------------------------------------------------|--------------------------------------|---------|--------------------|------|
| jbjkb jhjb                                                                                                    |                                         |                                                                 |                                      | 12202   | 2                  |      |
| District*                                                                                                    |                                         |                                                                 |                                      | State*  |                    |      |
| EAST GARO HILLS                                                                                                    |                                         |                                                                 | ~                                    | MEGH    | HALAYA             |      |
|                                                                                                    |                                         |                                                                 |                                      |         |                    |      |
|                                                                                                    |                                         |                                                                 |                                      |         |                    |      |
| Project Details                                                                                                    |                                         |                                                                 |                                      |         |                    |      |
| 6                                                                                                    |                                         |                                                                 |                                      | Connell | ·                  |      |
| Poofton only O Poofton nly                                                                                                    | is ground                               |                                                                 |                                      | Capacit | ty in kw unit ^    |      |
| Roonop only Choonop pla                                                                                                    | is ground                               |                                                                 |                                      | 8       |                    |      |
|                                                                                                    |                                         |                                                                 |                                      |         |                    |      |
| Commissioning Date *                                                                                                    |                                         |                                                                 |                                      |         |                    |      |
| Commissioning Date *                                                                                                    |                                         |                                                                 |                                      |         |                    |      |
| Commissioning Date *                                                                                                    |                                         |                                                                 |                                      |         |                    |      |
| Commissioning Date * 09-02-2021                                                                                                    |                                         |                                                                 |                                      |         |                    |      |
| Commissioning Date * 09-02-2021                                                                                                    |                                         |                                                                 |                                      |         |                    |      |
| Commissioning Date * 09-02-2021 Project Model & Cost                                                                                                    |                                         |                                                                 |                                      |         |                    |      |
| Commissioning Date * 09-02-2021 Project Model & Cost roject Model                                                                                                    |                                         | Total Cos                                                       | st *                                 |         |                    | <br> |
| Commissioning Date *<br>09-02-2021<br>Project Model & Cost<br>roject Model<br>CAPEX ORESCO                                                                                                    |                                         | Total Cos<br>50                                                 | st*                                  |         |                    |      |
| Commissioning Date *<br>09-02-2021<br>Project Model & Cost<br>'roject Model<br>CAPEX ORESCO                                                                                                    |                                         | Total Cos<br>50                                                 | st *                                 |         |                    |      |
| Commissioning Date * 09-02-2021 Project Model & Cost roject Model CAPEX ORESCO Project Model & Cost                                                                                                    |                                         | Total Cos<br>50                                                 | st *                                 |         |                    |      |
| Commissioning Date *<br>09-02-2021<br>Project Model & Cost<br>roject Model & Cost<br>Project Model & Cost<br>Project Model & Cost                                                                                                    |                                         | Total Cos<br>50                                                 | st*                                  |         |                    |      |
| Commissioning Date *<br>09-02-2021<br>Project Model & Cost<br>roject Model & Cost<br>Project Model & Cost<br>FA. Central Financial Assistance from MN                                                                                                    | RE *                                    | Total Cos<br>50                                                 | st *                                 |         |                    |      |
| Commissioning Date *<br>09-02-2021<br>Project Model & Cost<br>Yroject Model & Cost<br>Project Model & Cost<br>FA. Central Financial Assistance from MN<br>nverter and PV Module Details                                                                                                    | RE *                                    | Total Cos<br>50                                                 | st*                                  |         |                    |      |
| Commissioning Date *<br>09-02-2021<br>Project Model & Cost<br>Project Model & Cost<br>Project Model & Cost<br>FA. Central Financial Assistance from MN<br>nverter and PV Module Details<br>Inverter capacity(KW):                                                                                                    | RE*                                     | Total Cos<br>50<br>Module                                       | st *                                 |         | Number of module : |      |
| Commissioning Date * 09-02-2021  Project Model & Cost  roject Model & Cost  Project Model & Cost  FA. Central Financial Assistance from MN  nverter and PV Module Details Inverter capacity(KW): 1                                                                                                    | Inverter make:                          | Total Cos<br>50<br>Module                                       | st *                                 | -       | Number of module : |      |
| Commissioning Date *<br>09-02-2021<br>Project Model & Cost<br>Project Model & Cost<br>Project Model & Cost<br>Project Model & Cost<br>FA. Central Financial Assistance from MN<br>nverter and PV Module Details<br>Inverter capacity(kW):<br>1<br>ddress Latitude *                                                                                                    | RE *                                    | Total Cos<br>50<br>Module<br>1<br>Address                       | st * capacity(Wp): Longitude *       | 8       | Number of module : |      |
| Commissioning Date *<br>09-02-2021  Project Model & Cost  roject Model & Cost  Troject Model & Cost  Troject Mo | RE *                                    | Total Cos<br>50<br>Module<br>1<br>Address<br>10.212             | st *<br>capacity(Wp):<br>Longitude * | 3       | Number of module : |      |
| Commissioning Date *<br>09-02-2021  Project Model & Cost  roject Model & Cost  Project Model & Cost  FA. Central Financial Assistance from MN  nverter and PV Module Details  Inverter capacity(kW): 1  ddress Latitude * 11.2121 gency/Developer name*                                                                                                    | RE *  Inverter make:  ABB INDIA LIMITED | Total Cos<br>50<br>Module<br>1<br>Address<br>10.212<br>Declarat | st * capacity(Wp): Longitude * ion*  | 5       | Number of module : |      |

- 4. After entering the details click on the submit button.
- 5. After the submission of PCR form, verify the uploaded documents and submit them.

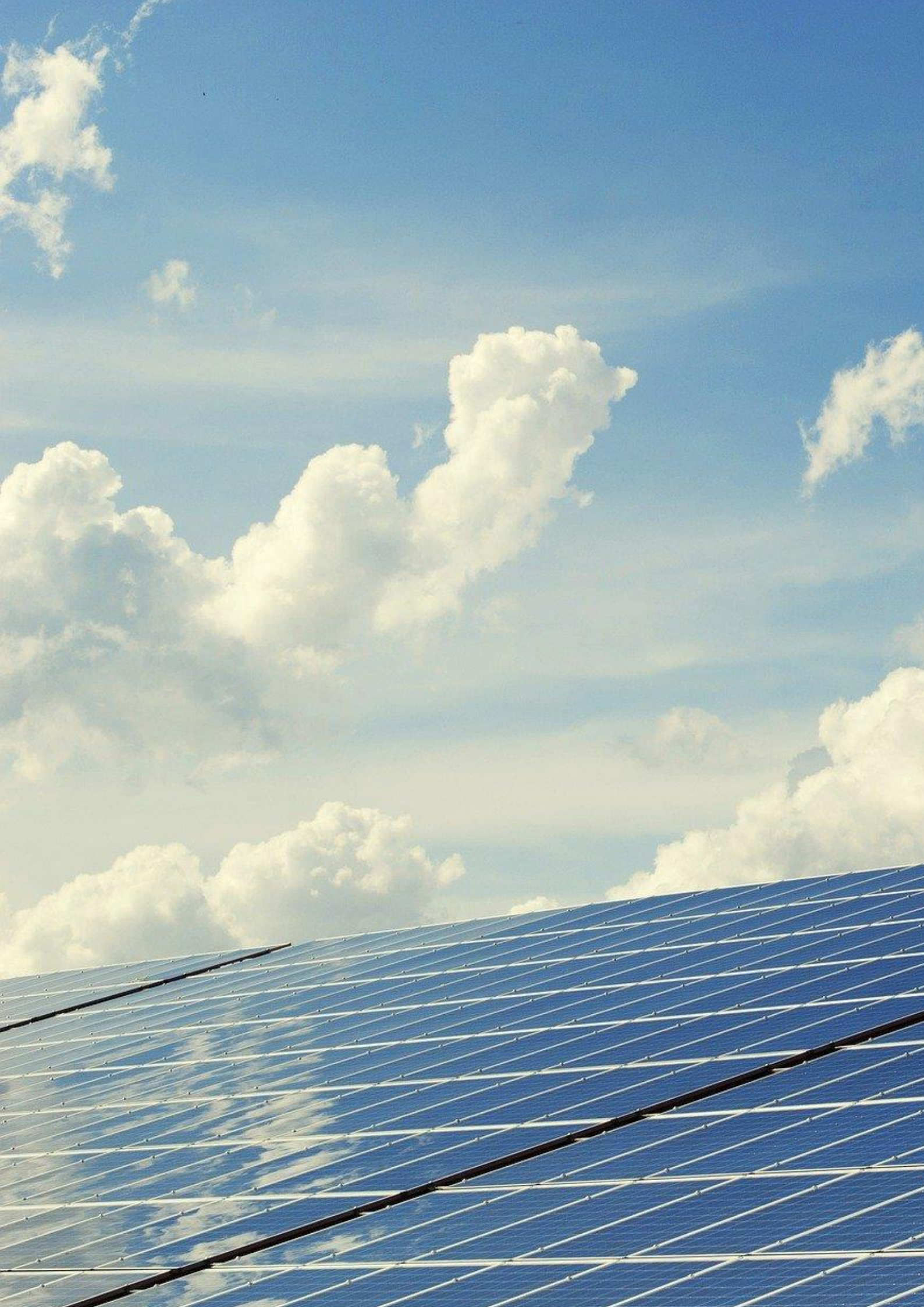